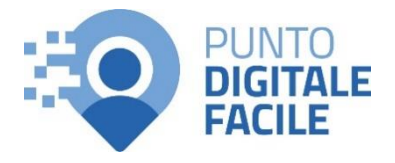

## GUIDA PER VISUALIZZARE LE PROPRIE ESENZIONI ONLINE

Sul sito Puglia Salute – ASL Lecce con SPID/CIE

# Visita il nostro sito <u>https://www.retefacilitadigitale.it/</u> per visualizzare altre guide, video tutorial e conoscere i nostri punti di facilitazione

1) Collegarsi al sito Puglia Salute https://www.sanita.puglia.it/

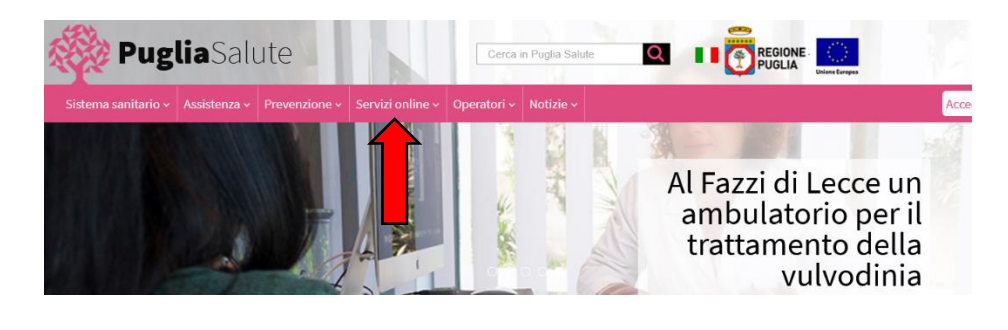

 Cliccare su "Servizi Online" e successivamente dal menù a comparsa selezionare "Visura esenzioni".

#### Servizi online 🖻

#### Servizi on-line

Attestazione di avvenuta vaccinazione anti SARS-CoV-2

Attestato esito test covid19

Provvedimenti Covid-19

Rete regionale per i test SARS-CoV-2

Ricerca Prestazione

Prenotazione con ricetta dematerializzata

Prenotazione con ricetta rossa SSN

Prenotazione ALPI

Gestione prenotazione

Pagamento ticket

Autocertificazione esenzioni per reddito

- Diario vaccinazioni
- Fascicolo Sanitario Elettronico
- Medicina dello sport
- Notifiche preliminari cantieri edili
- Referto Online
- Scelta e revoca medico
- Scheda Paziente 118
- Servizi per assistiti celiaci

Stampa attestato di iscrizione e di esenzione ticket

#### Visura esenzioni

Verifica validità attestato di iscrizione SSN e di esenzione ticket

Verifica validità attestato di revoca del medico

 Cliccare su "Accedi al servizio con autenticazione" in alto a destra.

## Visura esenzioni

Il servizio consente di visualizzare le esenzioni a proprio carico e le correlate prestazioni di specialistica ambulatoriale e di farmaceutica.

Accedendo al servizio il sistema presenta le esenzioni attive alla data per specialistica e farmaceutica. Per ciascuna è indicata la data di inizio esenzione.

Nelle informazioni di dettaglio sono indicati:

- per la specialistica, codice di esenzione, descrizione, prestazioni correlate (codice e nome della prestazione);
- per la farmaceutica, codice di esenzione e descrizione.

#### ASSISTENZA

In caso di malfunzionamento o di esito negativo del servizio richiesto, inviare una mail all'indirizzo <u>assistenzaportale@sanita.puglia.it</u> specificando il codice fiscale del paziente e il problema rilevato.

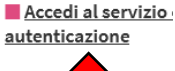

Effettuare l'accesso tramite
SPID cliccando sul pulsante
"Entra con SPID" e selezionare
il proprio gestore nella lista a
comparsa.

Oppure selezionare in alto "CIE" per effettuare l'accesso tramite la Carta d'Identità Elettronica e il proprio PIN rilasciato con la stessa.

5) Una volta effettuato l'accesso occorre dichiarare di aver letto l'informativa privacy spuntando la casella in alto e successivamente cliccare su "Stampa libretto sanitario e attestato di esenzione".

> Così facendo verrà scaricato il documento contenente tutte le informazioni richieste.

## 

## Visura esenzioni

Dichiaro di aver letto l'<u>Informativa privacy</u>

### Dati Anagrafici Cittadino Autenticato

| Cognome        | Nome |
|----------------|------|
|                |      |
| Codice Fiscale |      |
|                |      |
|                |      |

## Libretto Sanitario creato correttamente

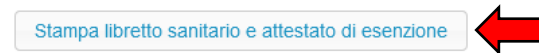

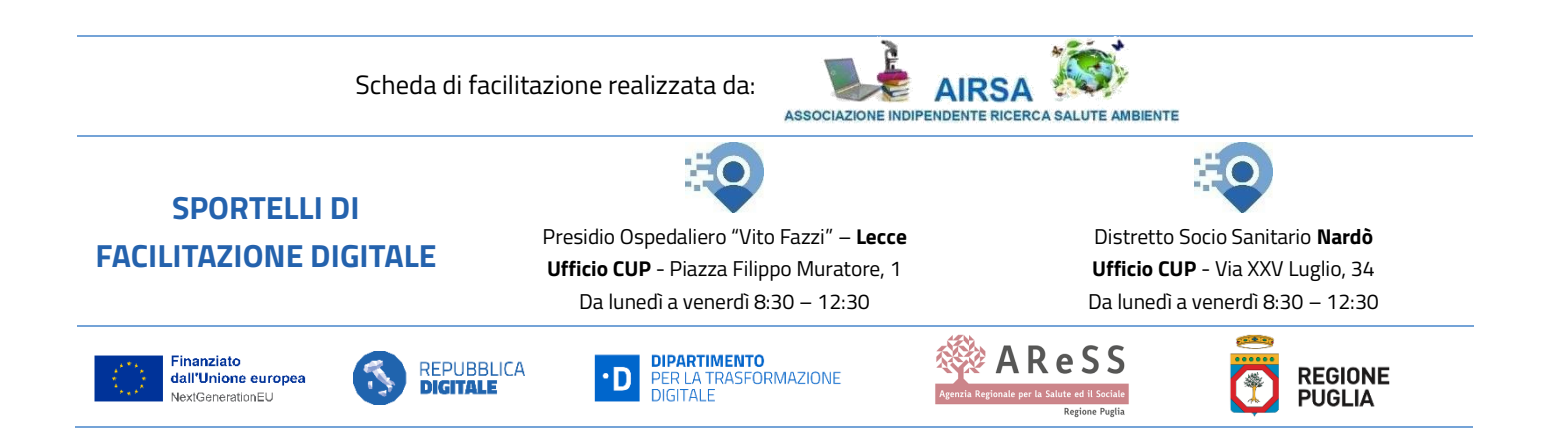

Accedi